# 3 データベース編

名古屋大学では様々なデータベースを提供しています。 医学系では、文献情報を調べるための医中誌、PubMed などがよく使われています。

# 3.1 文献情報の見方

データベースを使う前に、参考文献リストの見方を覚えましょう。リストに載って いる資料が雑誌の場合はデータベース、図書の場合は OPAC を使って探しましょう。

・雑誌論文の例

| Su, L.K., Kinz | der, K.W., Bogelstein, B., Preisinger, A.C., Moser, A.R., Luong, C., Gould. K.A. and Dove, W.F. |
|----------------|-------------------------------------------------------------------------------------------------|
|                | 論文著者名                                                                                           |
| (1992)         | Multiple intestinal neoplasia caused by a mutation in the murine homolog of the APC gene.       |
| 年              | 論文名                                                                                             |
| Science,       | <u>256</u> . <u>668–670</u> .                                                                   |
| 雜誌名            | 巻号 ページ                                                                                          |

・図書掲載の論文の例

| R.R. Williams, P.N. Hopkins, S.C. Hunt, M | 1.C. | Schumacher, B.M. Stu | ults, LL Wu, S.J. Hasstedt, | Inherited susceptibility |
|-------------------------------------------|------|----------------------|-----------------------------|--------------------------|
|                                           |      |                      |                             | 論文名                      |
| to metabolic complications of obesity,    | in:  | C. Bouchard(Ed.),    | The Genetics of Obesity,    | CRC Press,               |
|                                           |      | 本の著者名                | 本の書名                        | 出版者                      |
| Bock Raton, FL 1994, pp. 147-159.         |      |                      |                             |                          |
| 出版地 出版年 ページ                               |      |                      |                             |                          |

論文の末尾にはこのような参考文献リストがついています。これらを参考に、文献 を探しましょう。リストは論文の掲載誌によって細かい書き方が異なるので、必ずし もこの通りではありません。

# 3.2 データベース検索のための基礎知識

- 検索の手順
- ② 検索語入力の留意点
- ③ 論理演算
- ④ 部分一致 (truncation)
- ⑤ 完全一致
- ⑥ フレーズ検索
- ⑦ シソーラス (thesaurus)
- ⑧ 自動マッピング機能

検索の手順

【キーワードの抽出】

- ・まずは、思いついた言葉(=自然語)で検索してみます。
- ・精度の高い検索をしたいときは、「統制語」で検索します(⑦「シソーラス」の項 参照)

【掛け合わせる】

・複数の検索集合をつくり(件数・内容を確認)検索集合を掛け合わせ、絞り込みま す。

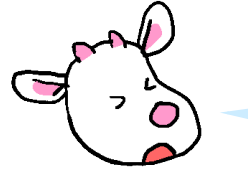

最初から絞り込みすぎると重要な文献を見落とす 可能性があるから注意してね

② 検索語入力の留意点

| 異なる表記形   | 癌ーがんーガン,        | tumor—tumour  |
|----------|-----------------|---------------|
| 同義語=言い換え | 癌- 悪性腫瘍,        | cancer— tumor |
| 語尾変化     | biology—biologi | cal, kid—kids |

データベースには、この問題を解決する仕組みが備わっているものがあるので、う まく活用しましょう。③、④、⑦参照。

3 論理演算

検索語を組み合わせる時のルールです。組み合わせ方で絞り込んだり広げて検索す ることができます。

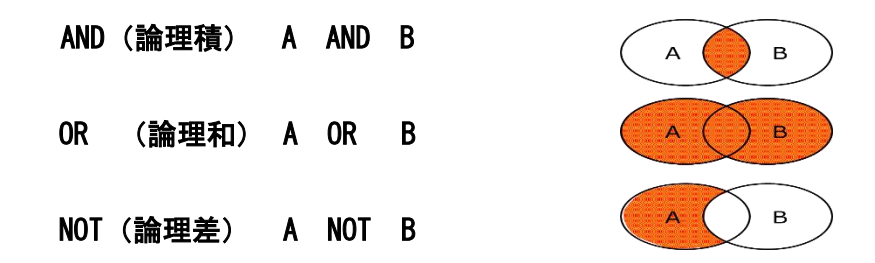

④ 部分一致 (truncation)

検索語(自然語)の一部を入力すると、同じ文字列をもつ文献を検索できる機能です →②の語尾変化をカバー。\*、?、\$などの記号を前後に付与することで使うことが できます。

部分一致の一覧

| 前方一致 | 代謝 * |    | 代謝 | 異常 |
|------|------|----|----|----|
| 中間一致 | *代謝* | 基礎 | 代謝 | 量  |
| 後方一致 | *代謝  | 基礎 | 代謝 |    |

※記号はデータベースによって異なるので注意

医中誌 Web のように記号付与が不要なデータベースもあります。ただし、検索漏れを減らせる一方、ノイズ(不要な検索結果)も多くなります。

⑤ 完全一致

「血液」や「内科」のように検索結果がかなりの数になることが予想される単語は、 「完全一致」させるとその言葉のみ含む検索結果になります。→部分一致によるノイズを 減らせる。

※記号はデータベースによって異なるので注意

⑥ フレーズ検索

複数の単語を""で囲うと、その語順に並んでいる結果のみを検索することができま す。 ※記号はデータベースによって異なるので注意

⑦ シソーラス (thesaurus)

「類語辞典」「統制語」という意味です。 文献はデータベースに格納される前にデータ化されます。その際、専門家がその文献 のテーマを分析して、「統制語」というデータベースごとに決められたキーワードを つける、索引化作業をしています。

また、シソーラスは階層構造になっていて、上位語—下位語の関係があります。

主なデータベースのシソーラス

PubMed : 「MeSH」 Medical Subject Headings 医中誌 Web : 「医学用語シソーラス」 ⑦-1 シソーラスの効果: 同義語の整理

統制語を使って検索することにより、言葉の表現の違いによる「検索もれ」を防ぎ 精度の高い検索ができます。→②の同義語の問題をカバー

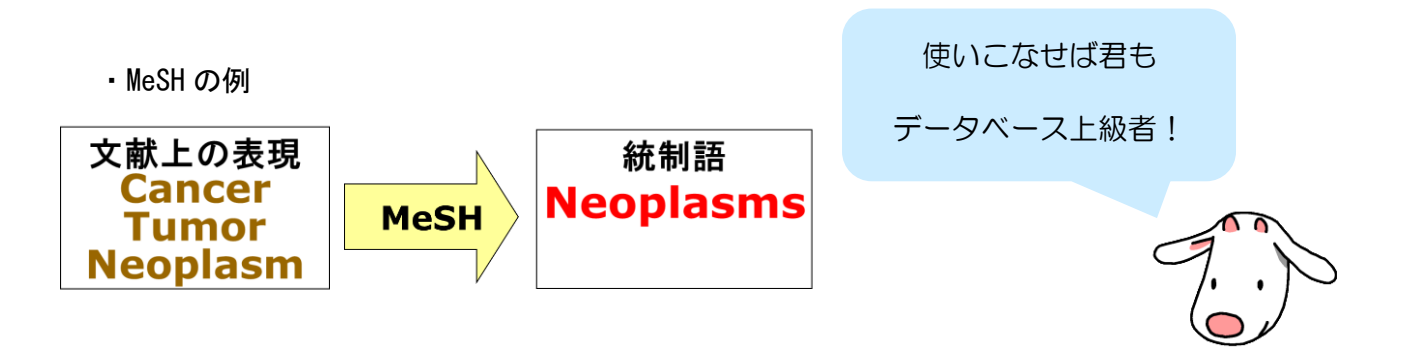

⑦-2 シソーラスの効果: 関連語の組織化

シソーラスは階層構造をもっています。位置づけを知ることにより、的確な統制語 がわかるようになります。PubMedの場合、適切な MeSH でヒットしない場合はすぐ上の MeSH で検索しましょう。下位の概念も一括して検索できます。

| _MeSHの階層構造 (Iree Structures)の例       | ⊢仕 |
|--------------------------------------|----|
| Neoplasms by Site [部位による…]           |    |
| Thoracic Neoplasms [胸部…]             |    |
| Respiratory Tract Neoplasms   [気道…]  |    |
| Lung Neoplasms [肺…]                  |    |
| Bronchial Neoplasms [気管支…]           |    |
| Multiple Pulmonary Nodules [多発性肺結節…] | 下位 |

⑧ 自動マッピング機能

シソーラスを持つデータベース特有の機能で、自然語検索による「検索もれ」を防 ぎます。

自然語を入力すると、システムが自動的に適切な統制語を案内します(これをマッピングと呼びます)。その結果、自然語と統制語の論理和検索になります。

※シソーラスにない場合は自然語単独で検索されます ※新しい論文にはシソーラスが付与されていないことがあります。

# 3.3 データベース例: 医中誌

「医学中央雑誌」(医学中央雑誌刊行会)のWeb版 http://login.jamas.or.jp/ 国内刊行の、医学・歯学・薬学および看護学、獣医学などの関連領域の定期刊行物か ら文献情報・抄録を収録しています。1970年の文献からオンラインで検索が可能で す。それより前は冊子体で探します。 同時アクセス数10 ⇒終わるときは必ず"終了"をクリック

学外からは利用できません。

### 3.3.1 医中誌の内容

| 最新          | <ul> <li>Pre 医中誌データ</li> <li>アルファベットで始まる ID</li> <li>書誌事項のみ、シソーラス検索×</li> <li>雑誌発行後一月ほどのデータ</li> <li>いつか医中誌データになる</li> </ul> |
|-------------|----------------------------------------------------------------------------------------------------|
| 1983 年~     | <ul> <li>医中誌データ</li> <li>&gt; 完成形のデータ</li> <li>&gt; 雑誌発行後 3~4 か月後のデータ</li> </ul>                                             |
| 1970~1982 年 | <ul> <li>OLD 医中誌データ</li> <li>▶ 書誌事項のみ、シソーラス検索×</li> <li>▶ 抄録は検索対象外</li> </ul>                                                |

基本は「医中誌データ」ですが、新しいものは「Pre 医中誌データ」、古いものは「OLD 医中誌データ」と呼ばれています。

※新しすぎる論文と、古すぎる論文はシソーラスで検索できません。

| Medical Abstracts Soc | ciety Q Lâste      |           | ()                                 | 「 <sup>***</sup> 」 クリップポード                | 収載誌名                 |
|-----------------------|--------------------|-----------|------------------------------------|-------------------------------------------|----------------------|
|                       | - 1X9K             |           | HKENC                              |                                           | 統制語                  |
| すべて検索(キーワー            | - ドなど) C 著者( C その他 | 収載誌名      |                                    |                                           | メジャー統制               |
|                       |                    |           | Q 検穿                               | な クリア                                     | 筆頭著者名                |
| -                     |                    |           |                                    |                                           | 最終著者名                |
| ◆ 殺り込み条件              |                    | 2 (OHELP) |                                    |                                           | 所属機関名                |
| □ 本文あり                | □ 本文あり(無料)         | □ 抄録あり    | 日最新の                               | 5年分に限定                                    | 性集力                  |
| 原者論文                  | 解説・総説              |           | 1 症例報                              | 告<br>···································· | 付未泊                  |
|                       |                    |           |                                    |                                           | タイトル+抄<br>タイトル<br>抄録 |
|                       |                    |           |                                    |                                           | 発行元名                 |
|                       |                    |           |                                    |                                           | ISSN                 |
| 1 4-18                |                    |           | ·································· | <b>ж</b> т                                | 研究デザイン               |
| Dog le なと             | と同しように、穆           | 東家ホックスに目  | <b>杰</b> 語を人                       | 、フレ                                       | 文献番号                 |
|                       |                    |           |                                    |                                           |                      |

# 3.3.2 医中誌 Web の初期画面

て「検索」をクリックすると検索できます。

スペースで区切って複数の言葉を入れると、AND 検索になります。 デフォルトは「すべて検索」になっていますが、「その他」を選んでプル ダウンメニューから選択すれば、検索対象フィールドを限定できます。

#### 3.3.3 医中誌の検索機能の特徴

①部分一致検索

# 自動的に 前方一致・中間一致・後方一致を行います。

メリット=検索漏れを減らせる

例:分子標的\* → <u>分子標的</u>治療、<u>分子標的</u>療法

デメリット=「ノイズ」が発生する

例:小細胞癌 → 非小細胞癌 BSE  $\rightarrow$  Observation

②検索語の入力ルール

②-1.文字とフレーズ

- 漢字・カタカナ・ひらがな 1 文字以上 アルファベット・数字 2 文字以上
- 全角/半角、大文字/小文字は区別しない
- 例) 「AIDS」「AIDS」「aids」 →結果は同じ

カタカナは全角で

使用可能なフィールド:統制語,著者名,収載誌名,所属機関名,発行元名

### ②-2.著者名

著者名の姓名の間にはスペースを入れない

例)「松尾清一」「マツオセイイチ」「matsuoseiichi」
 異体字に注意
 それぞれ検索する
 例) 斉藤 OR 斎藤 OR 齊藤 OR 齋藤
 ヨミを全角カタカナで入力して検索する
 例) サイトウ

②-3.完全-致検索

部分一致検索の「ノイズ」を減らす方法のひとつ
 検索対象フィールドを指定する
 指定可能なフィールド:著者名、収載誌名、所属機関名、特集名
 検索語を [](大カッコ)で囲んで検索
 例) [内科]/JN 除外:「神経内科」、「日本内科学会雑誌」

### 3.3.4 検索してみましょう

| 本文あり         本文あり(無料)           抄録あり         最新の5年分に限定           原語論文         解説・総説           の方法録除く         症例報告 | 」の条件 ♀ 2 | べての設ち込み フリー | -ワード       |             |
|----------------------------------------------------------------------------------------------------|----------|-------------|------------|-------------|
| 抄録あり         最新の5年分に限定         日の日本の一部本         日の日本の一部本           原著論文         解説・総説         会議録除く         症例報告  | b 🔲 🛪    | 本文あり(無料)    |            |             |
|                                                                                                    | り 🔳      | 最新の5年分に限定   |            |             |
|                                                                                                    | 文 🔲      | 解説・総説       | 🔄 会議録除く    | 🔲 症例報告      |
| ] 有護文献    治療に関9 る文献    診断に関9 る文献    副作用に関9 る文献                                                                    | 献        | 治療に関する文献    | 回 診断に関する文献 | 🔲 副作用に関する文献 |

検索窓にキーワードを入れて検索すると、検索式が現れます。

検索式をみると統制語+入力語の OR 検索をしていることがわかります。これを自動マ ッピングと言います。 また、医中誌 Web では、検索履歴が蓄積します。この蓄積した検索履歴を掛け合わせることができます。掛け合わせたい検索履歴のチェックボックスにチェックを入れて AND, OR, NOT を選んで「履歴検索」をクリックします。

| (心臓血管系/TH or 循環器/AL) |             |              | 653,132  |       |             |
|----------------------|-------------|--------------|----------|-------|-------------|
| (脚気/TH or 脚気/AL)     |             |              | 879      | AND - | 履歴検索        |
|                      | ▶ 雨に紡り込む    | 日となってを結在     |          | AND   |             |
|                      | W ELLIX DED | TXTRAVIL MER | A HELE'S | OR    | AR PAGE AND |

#### 3.3.5 検索結果の見方

NuLink: 名大で利用できる本文 PDF の有無、名大での冊子体資料の所蔵の有無などへのリンク(詳しくは「4 NuLink を使いこなそう編」で)

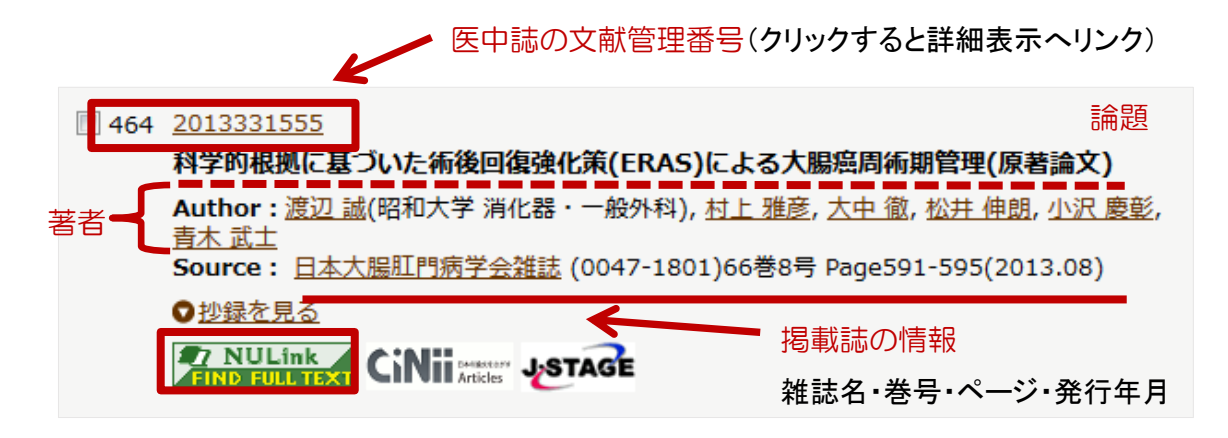

3.3.6 詳細表示

シソーラス用語項目でどんなキーワード(統制語)が医中誌側で付与されているか わかります。

\*(アスタリスク)が付いているものが、メジャー統制語(論文の中で特に重要な キーワード)です。

チェックタグとはその論文の対象を特定の観点から限定するもの (年齢や、ヒトか 動物か …など)です

「シソーラス用語」と「チェックタグ」を確認し、「Abstract」(抄録)を斜め読み すれば、本文まで読むべきか(読む必要があるか)どうかを短時間で確認ができま す。

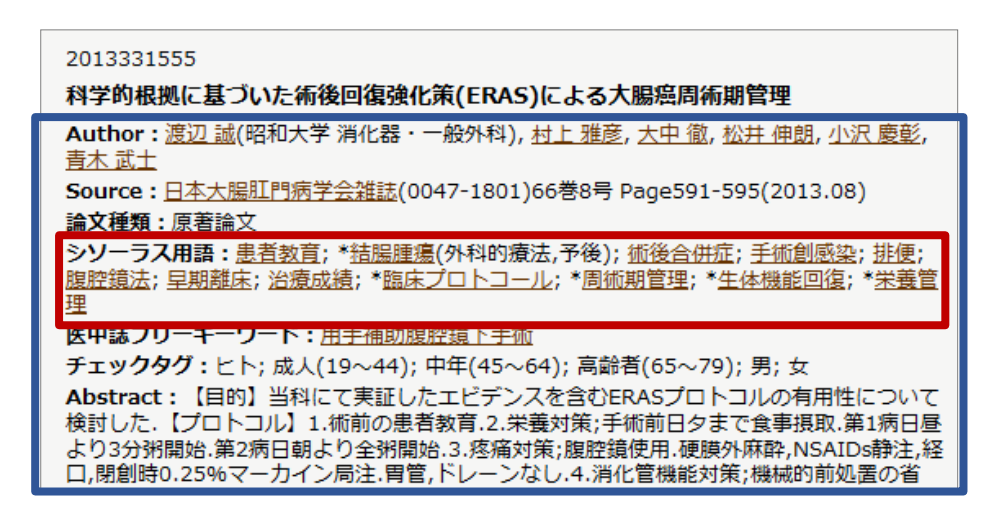

### 3.3.7 最初からシソーラスで検索したい場合は?

| 医中誌Web                          | 🕂 医中誌 WebDDS 💡 HELP 💄 My 医中誌 💌 お問い合わせ     |                   |
|---------------------------------|-------------------------------------------|-------------------|
| Japan Medical Abstracts Society | Q 検索 💼 書誌確認画 a 🗳 シソーラス参照 🔲 フリップボード        | 「シソーラス参照」タブに切り替える |
|                                 | シソーラスプラウザ 収載誌名参照 所属機関名参照                  |                   |
| ぷ シソーラスブラウザ                     | @HELP                                     |                   |
| Q 検索                            | 田— 階層表示<br>日一                             | ことばを入れて検索し        |
| 確認したいキーワード(または                  | よそれらに含まれると思われる言葉)を入力し、「検索」ボタンをクリックしてください。 | ます                |
| 指定なし マ 癌                        | 検 索 217 ⑧ 部分一致 ◎ 完全一致                     |                   |
|                                 |                                           |                   |

### 3.3.8 検索結果

詳細情報が見たい統制語をクリックして「キーワードの詳細情報を見る」をクリッ クして詳細情報画面を開きます。

| 指定なし → 心臓血管系                                                                                                    | 検索<br>クリア ◎ 部分一致 ◎ 完全                                                           |
|----------------------------------------------------------------------------------------------------|---------------------------------------------------------------------------------|
| チェックしたキーワードで検索                                                                                                    | 🛛 🗹 下位語も検索する 🕅 メジャー統制語に限定する                                                     |
| ł                                                                                                    | 充制語 種別                                                                          |
|                                                                                                    |                                                                                 |
| 心筋症-Chagas Q                                                                                                    | シソーフ人用語                                                                         |
| <ul> <li>□ 心筋症-Chagas ●</li> <li>□ 心臓血管系</li> </ul>                                                                                                    | シゾーラス用語           シゾーラス用語                                                       |
| <ul> <li>○ <u>心筋症-Chagas</u></li> <li>○ <u>心臓血管系</u></li> <li>○ <u>心臓血管</u></li> <li>○ <u>心臓血管</u></li> <li>医中誌Webで検索する</li> </ul>                                                                                                    | シソーラス用語     シソーラス用語     シソーラス用語     シソーラス用語                                     |
| <ul> <li>○ <u>心筋症-Chagas</u></li> <li>○ <u>心臓血管系</u></li> <li>○ <u>心臓血管</u></li> <li>医中誌Webで検索する</li> <li>○ 諸核-2000</li> <li>キーワードの詳細情報を見る</li> </ul>                                                                                                    | シソーラス用語     シソーラス用語     シソーラス用語     シソーラス用語     シソーラス用語                         |
| <ul> <li>○ <u>心筋症-Chagas</u></li> <li>○ <u>心臓血管系</u></li> <li>○ <u>心臓血管</u></li> <li>○ <u>心臓血管</u></li> <li>○ <u>心臓血管</u></li> <li>○ <u>心臓血管</u></li> <li>○ <u>小臓血管</u></li> <li>○ <u>小臓血管</u></li> <li>○ <u>心臓血管</u></li> <li>○ <u>心臓血</u></li> <li>○ <u>心臓血</u></li> <li>○ <u>心臓血</u></li> <li>○ <u>心臓</u></li> <li>○ <u>心臓</u></li> <li>○ <u>心臓</u></li> <li>○ <u>心臓</u></li> <li>○ <u>心臓</u></li> <li>○ <u>心臓</u></li> <li>○ <u>い</u></li> <li>○ <u>心臓</u></li> <li>○ <u>心</u></li> <li>○ <u>心</u></li> <li>○ <u>心</u></li> <li>○ <u>い</u></li> <li>○ <u>い</u></li> <li< td=""><td>シゾーラス用語     シゾーラス用語     シゾーラス用語     シゾーラス用語     シゾーラス用語     シゾーラス用語     シゾーラス用語</td></li<></ul> | シゾーラス用語     シゾーラス用語     シゾーラス用語     シゾーラス用語     シゾーラス用語     シゾーラス用語     シゾーラス用語 |

3.3.9 詳細情報画面

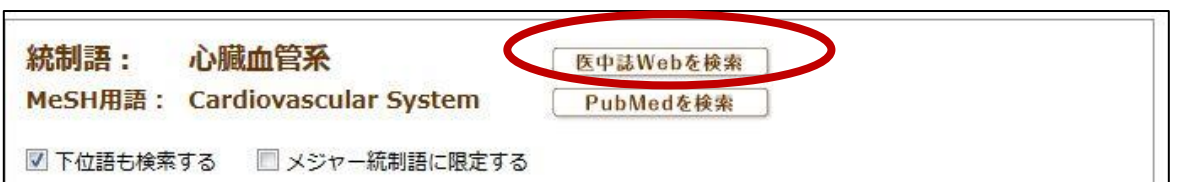

下位概念なども検索したい場合は「下位語も検索する」のチェックはそのままにします。メイントピックに取り上げたもの(重要なキーワードとしているもの)を検索したい場合は「メジャー統制語に限定する」にチェックを入れます。

チェックを確認して、「医中誌 Web を検索」をクリックするとシソーラスで検索しま す。

詳細情報ページの説明

詳細情報のページの下には同義語の項目があります。

| 詳細情報     | 上位語・下位語                                              |                                  |  |
|----------|------------------------------------------------------|----------------------------------|--|
| 語番号      | T010279                                              |                                  |  |
| 種別       | シソーラス <mark>用</mark>                                 |                                  |  |
| 統制語      | 心臓血管系                                                |                                  |  |
| カテゴリーコー  | ド A07+                                               |                                  |  |
| MeSH用語   | Cardiovascula                                        | Cardiovascular System            |  |
| 同義語      | Cardiovascula<br>循環器<br>循環器系<br>循環系<br>心血管系<br>心血管組織 | ar Systems                       |  |
| 19チリ胞体副伝 |                                                      | 18201,放射在该程多时,短音波診断,外科的療法,移植,病理学 |  |
| 関連参照語    | 血液循環                                                 |                                  |  |

シソーラス「心臓血管系」で検索するとこれらの言葉の入った文献を検索してくれ ます。またこれらの言葉で検索するときにマッピング機能で「心臓血管系」というシ ソーラスを付与してくれます。

上位語・下位語のタブをクリックすると「心臓血管系」に関する統制語のツリー構造 を見ることができます。

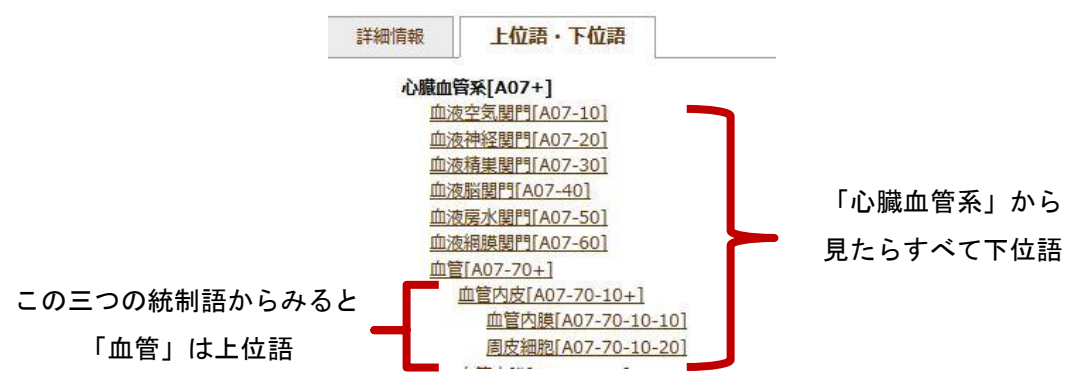

# 3.3.10 「絞り込み」をしてみよう

検索履歴の下の方に「更に絞り込む」という項目がります。絞り込みたい検索結果 を選んで「更に絞り込む」をクリックすると絞り込み画面が開きます。

| 自渠器                                                                                                    |                                                                                                    |                                                                                                    | Q 検索 _ クリア                                                 |                                           |
|----------------------------------------------------------------------------------------------------|----------------------------------------------------------------------------------------------------|----------------------------------------------------------------------------------------------------|------------------------------------------------------------|-------------------------------------------|
| ★ 絞り込み条件                                                                                                    | ●すべての絞り込み条件を表示                                                                                                    | E (OHELP)                                                                                                    |                                                            |                                           |
| 🗌 本文あり                                                                                                    | 📃 本文あり(無料)                                                                                                    |                                                                                                    |                                                            |                                           |
| 🔲 抄録あり                                                                                                    | □ 最新の5年分に限定                                                                                                    | OLD医中誌に限定                                                                                                    |                                                            |                                           |
| 🔲 原著論文                                                                                                    | 🔲 解説 · 総説                                                                                                    | 🔲 会議録除く                                                                                                    | □ 症例報告                                                     |                                           |
| 🔲 看護文献                                                                                                    | 🔤 治療に関する文献                                                                                                    | 診断に関する文献                                                                                                    | 🔲 副作用に関する文献                                                |                                           |
| <u>#1</u> 🔽 (心臓血管                                                                                                    | 系/TH or 循環器/AL)                                                                                                    |                                                                                                    | 651,488                                                    |                                           |
|                                                                                                    | (*)                                                                                                    | 更に絞り込む                                                                                                    | ▲ 履歴を削除 10 検索式を保存                                          |                                           |
|                                                                                                    |                                                                                                    | 3 (8                                                                                                    |                                                            |                                           |
|                                                                                                    |                                                                                                    |                                                                                                    |                                                            |                                           |
| ▶ 絞り込み条件 С                                                                                                    | 层面 @HELP                                                                                                    |                                                                                                    |                                                            |                                           |
| 文入手情報 二本文                                                                                                    | あり 🔲 本文あり(無料)                                                                                                    |                                                                                                    |                                                            |                                           |
| D医中誌 OLD                                                                                                    | 医中誌に限定 回 OLD医中誌を除く                                                                                                    |                                                                                                    |                                                            |                                           |
|                                                                                                    |                                                                                                    |                                                                                                    |                                                            |                                           |
| ▶ □抄録                                                                                                    | あり                                                                                                    |                                                                                                    |                                                            |                                           |
| □ 抄録 ● 報告·事例 □ 症例                                                                                                    | あり<br>報告    事例    症例報告除く                                                                                                    |                                                                                                    |                                                            |                                           |
| 録 □抄録<br>例報告·事例 □症例<br>集 □特集                                                                                                    | あり<br>報告   事例   症例報告除く                                                                                                    |                                                                                                    |                                                            |                                           |
| 課     1243       例報告・事例     二症例       集     日特集       文種類     □原著       □レタ                                                                                                    | あり<br>報告 事例 症例報告除く<br>論文 解説 総説 回症例検討会 コメント                                                                                                    | 8.A □調義 □会議録 □会議録除く<br>般                                                                                                    | ■座談会                                                       |                                           |
| <ul> <li>課</li> <li>計録</li> <li>別報告・事例</li> <li>二左例</li> <li>集</li> <li>一 特集</li> <li>文種類</li> <li>二 反列</li> <li>第</li> <li>二 レタ</li> <li>類</li> </ul>                                                         | あり<br>報告   事例   症例報告除く<br>論文   解説   総説   図説   Q<br>-   症例検討会   コメント   -<br>  歯学   獣医学                                                                                                    | 8.4 □講義 □会議録 □会議録除く<br>般                                                                                                    | <br>□座談会<br>チェ                                             | ックタグと                                     |
| 課     「抄録       例報告・事例     「症例       集     「特集       文種類     「反考       「レタ     「有護       文言語     日本                                                                                                    | あり<br>報告 - 事例 - 症例報告除く<br>論文 - 解説 - 総説 - 回辺 - Q<br>- 一 症例検討会 - コメント<br>- 歯学 - 獣医学<br>語 - 英語 - その他                                                                                                    | 8.A □講義 □会議録 □会議録除く<br>般                                                                                                    | ■座談会 チェ                                                    | .ックタグと<br> は最初一音                          |
| 課     ご 抄録       例報告・事例     二 症例       集     二 侍集       文種類     二 反考       項     二 看護       文言語     二 日本       載誌発行年     指定な                                                                                   | あり<br>報告 画事例 回症例報告除く<br>論文 回解説 回総説 回図説 QQ<br>ー 回症例検討会 ロコメント 日一<br>回歯学 回獣医学<br>語 回英語 回その他<br>とし マ ~ 指定なし マ 回 最新の55                                                                                          | 8A   講義   会議録   会議録除く<br>般<br>年分に限定                                                                                                    | ■<br>座<br>膝会<br>チェ<br>標目<br>み表                             | ·ックタグと<br>は最初一音                           |
| 課     一 抄録       例報告・事例     一 症例       集     一 持集       文種類     一 原着       文 更     一 看護       文言語     一 日本       載誌発行年     指定な       ・号・開始真                                                                    | あり<br>報告 ■ 事例 ② 症例報告除く<br>論文 ● 解説 ■ 総説 ■ 図説 ■ Q<br>ー ■ 症例検討会 ■ コメント ■ 一<br>■ 歯学 ■ 獣医学<br>語 ■ 英語 ■ その他<br>むし マ ~ 指定なし マ ■ 最新の55<br>巻 号                                                                      | <ul> <li>8.4 (講義) (会議録) (会議録除く<br/>般</li> <li>年分に限定</li> <li>頁</li> </ul>                                                                                   | ■<br>運動会<br>チェ<br>標目<br>み表<br>+                            | ックタグと<br>は最初一音<br>示されてし                   |
| 課     ご 抄録       例報告・事例     二 症例       集     二 特集       文種類     二 原着       四 レタ     二 看護       文言語     二 日本       載誌発行年     指定な       ・号・開始頁     二       エックタグ     二 ヒト                                        | あり<br>報告 ■ ●例 ② 症例報告除く<br>論文 ③解説 ③総説 ○図説 ②Q<br>ー ③症例検討会 ③ コメント ② 一<br>③ 歯学 ③ 獣医学<br>語 ③ 英語 ③ その他<br>む ↓ マ ~ 指定なし ↓ ③ 最新の55<br>巻   号<br>■ 動物 ● ▼ へてのチェックタグ                                                  | <ul> <li>8.4 □講義 □会議録 □会議録除く<br/>般</li> <li>年分に限定</li> <li>頁</li> <li>조表示</li> </ul>                                                                        | ■<br>座                                                     | ックタグと<br>は最初一音<br>示されてし<br>▽ボタンを          |
| 録     「抄録       例報告・事例     「定例       集     「特集       文種類     「原著       文之種類     「百濃       文言語     日本       載誌発行年     指定な       ・号・開始頁     」とり       エックタグ     ことト       微目     二次優                             | あり<br>報告 ■ ●例 ② 症例報告除く<br>論文 ○解説 ③総説 ○四説 ② Q<br>ー ③症例検討会 ③ コメント ⑤ 一<br>⑤ 歯学 ○獣医学<br>語 ○ 英語 ○ その他<br>とし マ ~ 指定なし マ ○ 最新の53<br>巻 一号<br>⑤ 動物 ○ <u>すべてのチェックタグ</u><br>に関する副標目 ◎ 診断に関する副標                        | 8A □ 調義 □ 会議録 □ 会議録除く<br>般<br>年分に限定<br>■ 頁<br>を表示<br>記目 ■ 副作用に関する副標目 <u>② す</u> べ                                                                           | ■<br>座<br>膝会<br>チェ<br>標目<br>み表<br>す。<br>ての<br>影集目を表示<br>リッ | ックタグと<br>は最初一音<br>示されてし<br>マボタンを<br>クして全て |
| 課     ご 抄録       例報告・事例     二 症例       集     二 持集       文種類     二 原着       ○ レタ     二 看護       文言語     二 日本       載誌発行年     指定な       ・号・開始頁     二       エックタグ     二 ヒト       微目     二 治療       究デザイン     二 メタ | あり<br>報告 ■ ●例 ② 症例報告除く<br>論文 ● 解説 ■ 総説 ■ 図説 ■ Q<br>ー ■ 症例検討会 ■ コメント ■ 一<br>■ 歯学 ■ 獣医学<br>語 ■ 英語 ■ その他<br>むし マ ~ 指定なし マ ■ 最新の5<br>巻 号<br>■ 動物 ■ <u>すべてのチェックタグ</u><br>に関する副標目 ■診断に関する副標<br>アナリシス ■ ランダム化比較試験 | 8.4 () 講義 () 会議録 () 会議録除く       般       年分に限定       頁       を表示       額       副作用に関する副標目 () () ()       () () () () () () () () ()       第コンダム化比較試験 () 比較研究 | ■座談会 チェ 標目 み表 す。 Cの副爆目を表示 リッ □ 診療ガイドライン                    | ックタグと<br>は<br>示されてし<br>マボタンを<br>クしること     |

副標目

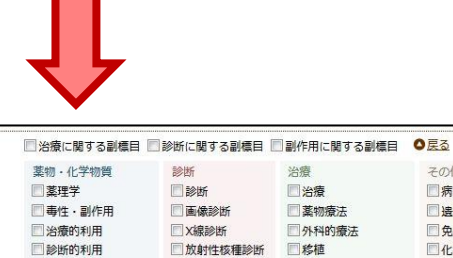

🗌 超音波診断

一類似体・誘導体

一血液

同尿

■ 拮抗物質·阻害物質 ■ 病理学

その他 □治療 周病因 ■ 薬物療法 □ 遗伝学 □ 外科的療法□ 移植 免疫学
 化学的誘発 合併症
 転移性 食事療法 ■ 精神療法 ■ 放射線療法 ②欠損・欠乏 🗌 看護 同有害作用 ロリハビリテーション
 一予防 □疫学 予後
 実験的

副標目は「治療」「診断」など、医学文献中に頻繁に現れる概念をあらわす特別な キーワードで、統制語(シソーラス用語・医中誌フリーキーワード)と組み合わせて索 引されます。統制語によって副標目が変わります。

| 統制語:     心臓血管系     医中基Webを検索       MeSH用語:     Cardiovascular System     PubMedを検索       図下位語も検索する     メジャー統制語に限定する                                                                                                    |                                   |                                                                                                    | MeSnH語: Definent PubModを被索<br>「下位語も検索する 「メジャー統制語に限定する<br>副標目                                                        |                                                                                                    |                                                                                                    |                                                                                                    |  |
|----------------------------------------------------------------------------------------------------|-----------------------------------|----------------------------------------------------------------------------------------------------|----------------------------------------------------------------------------------------------------|----------------------------------------------------------------------------------------------------|----------------------------------------------------------------------------------------------------|----------------------------------------------------------------------------------------------------|--|
| 副標目                                                                                                    |                                   |                                                                                                    |                                                                                                    |                                                                                                    | ■治療すべて                                                                                                    |                                                                                                    |  |
| <b>蒙</b> 現学 <b>□</b> 素理学 <b>□</b> 毒性 + 副作用 <b>□</b> 酸的利用 <b>□</b> 酸的利用 <b>□</b> 酸的利用 <b>□</b> 酸的利用 <b>□</b> 酸的利用 <b>□</b> 酸的利用 <b>□</b> 酸的利用 <b>□</b> 酸的利用 <b>□</b> 酸的利用 <b>□</b> 酸的利用 <b>□</b> 酸的利用 <b>□</b> 酸的利用 <b>□</b> 酸的利用 <b>□</b> 酸的利用 <b>□</b> 酸的利用 <b>□</b> 酸的 <b>□</b> 成 <b>□</b> 成 <b>□</b> 成 <b>□</b> 成 <b>□</b> 成 | <ul> <li>         参断すべて</li></ul> | <ul> <li>出機要ペ℃</li> <li>治療</li> <li>治療</li> <li>素物療法</li> <li>外的療法</li> <li>● 外植</li> <li>● 食事療法</li> <li>● 精錬</li> <li>● 食事療法</li> <li>● 精錬</li> <li>● 音振</li> <li>● リハビリテーショ</li> <li>● 子約</li> </ul> | 菜物・化学物質       素理学       雪性:       副作用       治療的利用       副約(以本:誘導体)       雪板似本:誘導体       「古抗物質・阻害物質       血液       尿 | <ul> <li>診断</li> <li>診断</li> <li>医保診断</li> <li>太憩診断</li> <li>放射性核種診断</li> <li>超音波診断</li> <li>病理学</li> </ul> | <ul> <li>治療</li> <li>治療</li> <li>薬物療法</li> <li>外科的療法</li> <li>食事療法</li> <li>精神療法</li> <li>放射線療法</li> <li>看護</li> <li>リハビリテーション</li> <li>予防</li> </ul> | その他<br>「病因」<br>漫伝学<br>した学的誘発<br>一分呼症<br>した学は、<br>小学の誘発<br>一分呼症<br>一次増、欠乏<br>う者害作用<br>一変学<br>一子後<br>一実験的 |  |

絞り込みたい項目をチェックした後「絞り込み実行」ボタンをクリックします。